## ขั้นตอนการใช้งานระบบ *e*-Registration สำหรับประธานหลักสูตรและอาจารย์ที่ปรึกษา

- 👲 ข้อปฏิบัติของประธานหลักสูตร/อาจารย์ที่ปรึกษา
  - ให้คำแนะนำในการถงทะเบียนรายวิชา
  - อาจารย์ทุกท่านต้องมี e-Mail และตรวจ Mail อย่างสม่ำเสมอ (ทุกวันโดยเฉพาะในช่วงการ ลงทะเบียน) เนื่องจากระบบ e-Registration จะแจ้งการลงทะเบียนของนักศึกษาที่อยู่ในความ ดูแลหรือเลือกท่านเป็นอาจารย์ที่ปรึกษา ผ่านทาง e-Mail ของท่าน
  - บัณฑิตวิทยาลัยจะส่ง Password สำหรับ Log-in เข้าใช้งานระบบ e-Registration ผ่าน e-Mail ของอาจารย์ทุกท่าน
  - Log-in เข้าใช้งานระบบ e-Registration ทุกครั้งเมื่อได้รับ e-Mail แจ้งการลงทะเบียนของ นักศึกษา เพื่อให้ความเห็นชอบ/ไม่เห็นชอบ หากเกิน 7 วันหลังจากได้รับ e-Mail บัณฑิตฯ จะ ถือว่าท่านเห็นชอบ และจะดำเนินการส่ง Invoice และ Course List ให้นักศึกษาต่อไป

## ส่วนที่ 1 : การให้ความเห็นชอบใบลงทะเบียนนักศึกษาผ่านระบบ C-Registration

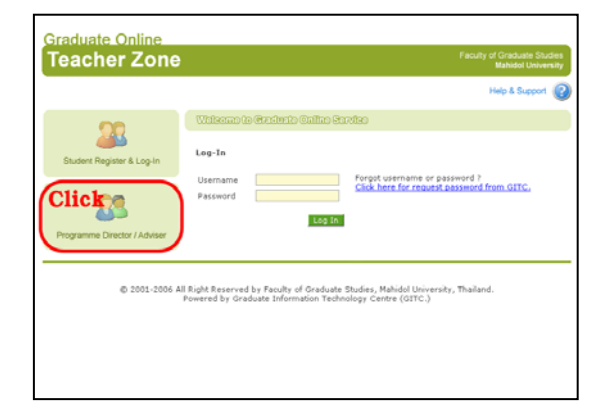

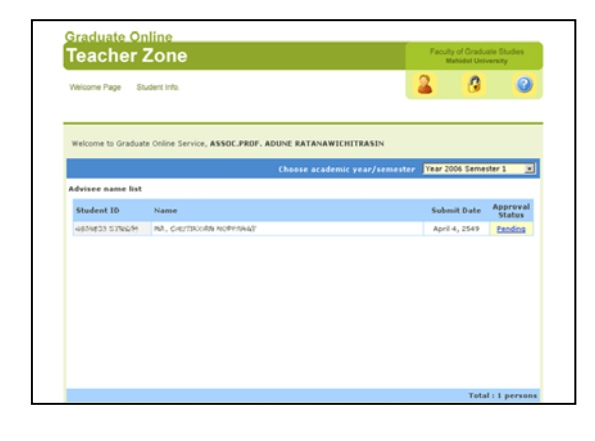

- คลิกเลือกเมนู Programme Director / Advisor
  ทางซ้ายมือ เพื่อเข้าสู่ Teacher Zone
- ช่อง Username ให้กรอก E-mail Address ของ อาจารย์ที่ให้ไว้กับทางบัณฑิตวิทยาลัย
- กรอก Password ที่ได้รับจากบัณฑิตวิทยาลัย แล้วคลิกปุ่ม Sign In
- เมื่อ Log-in สำเร็จจะเข้าสู่หน้า Welcome Page
  ซึ่งจะมีรายนามของนักศึกษาที่อยู่ในความดูแล หรือเลือกท่านเป็นอาจารย์ที่ปรึกษา ที่ได้ยื่น แบบฟอร์มลงทะเบียนไว้เพื่อรอความเห็น จากท่าน
- คลิกที่ข้อความ Pending จากคอลัมน์ Approval Status หลังชื่อนักศึกษา เพื่อดูใบลงทะเบียนและ ให้ความเห็น

| Student :                              | 19336233 5797574<br>1976 - 754677849636 1975746957                               |                                                                                                    |        |           |  |  |  |  |
|----------------------------------------|----------------------------------------------------------------------------------|----------------------------------------------------------------------------------------------------|--------|-----------|--|--|--|--|
| Programme d<br>Adviser:<br>Scholarship | irector: ASST.PROF. NUANCHAN JUTAPAKDEI<br>ASSOC.PROF. ADUNE RATANAWICHI<br>None | ASST/PROF. NUANCHAN JUTAPAKDEEGUL<br>ASSOC/PROF. ADUNE RATANAWICHITRASIN ( <u>siart@mabidol.ac.th</u> )<br>None |        |           |  |  |  |  |
| Course regis                           | tration                                                                          |                                                                                                    |        |           |  |  |  |  |
| Course ID                              | Name                                                                             | Payment                                                                                                    | Туре   | Credit    |  |  |  |  |
| GRID51401                              | READ&WRIT IN ACADE CONT FOR GR                                                   | 900 Baht/Credit                                                                                                 | Credit | 3         |  |  |  |  |
| STN860001                              | INTRO TO NEURO&BEHAVIOURAL SC                                                    | 900 Baht/Credit                                                                                                 | Credit | 2         |  |  |  |  |
| STNB60101                              | NEUROBIOLOGY                                                                     | 900 Baht/Credit                                                                                                 | Credit | 3         |  |  |  |  |
| Total                                  |                                                                                  |                                                                                                    |        | 8         |  |  |  |  |
| Fee paymen                             | t                                                                                |                                                                                                    |        |           |  |  |  |  |
| Item                                   |                                                                                  |                                                                                                    | Amou   | nt (Baht) |  |  |  |  |
| EDUCATION SE                           | 3,750                                                                            |                                                                                                    |        |           |  |  |  |  |
| STUDENT ACT                            | IVITIES FEE                                                                      |                                                                                                    |        | 250       |  |  |  |  |
| GRADUATE STI                           | UDIES FEE                                                                        |                                                                                                    |        | 750       |  |  |  |  |
| INTERNET                               | 300                                                                              |                                                                                                    |        |           |  |  |  |  |
| GRADUATE TU                            | 7,20                                                                             |                                                                                                    |        |           |  |  |  |  |
| EQUIPMENT AN                           | 1,00                                                                             |                                                                                                    |        |           |  |  |  |  |
| EQUIPMENT AN                           | 12,50                                                                            |                                                                                                    |        |           |  |  |  |  |
| WORK-SITE TR                           | AINING FEE                                                                       |                                                                                                    |        | 1,000     |  |  |  |  |
| Total                                  |                                                                                  |                                                                                                    |        | 26,750    |  |  |  |  |
|                                        |                                                                                  |                                                                                                    |        |           |  |  |  |  |
| From registra                          | ation unit                                                                       |                                                                                                    |        |           |  |  |  |  |
| Result                                 | Checked                                                                          |                                                                                                    |        |           |  |  |  |  |
| Date                                   | April 4, 2006                                                                    |                                                                                                    |        |           |  |  |  |  |
| Comment                                |                                                                                  |                                                                                                    |        |           |  |  |  |  |
| Approval                               |                                                                                  |                                                                                                    |        |           |  |  |  |  |
| Result                                 | Approved                                                                         |                                                                                                    |        |           |  |  |  |  |
|                                        | Not approved                                                                     |                                                                                                    |        |           |  |  |  |  |
| Reaso                                  | n                                                                                |                                                                                                    | *      |           |  |  |  |  |
|                                        |                                                                                  |                                                                                                    | w.     |           |  |  |  |  |
|                                        | Submit                                                                           |                                                                                                    |        |           |  |  |  |  |

| Teacher Zone      |                                  | Pacur                   | Mahidol University |          |                    |
|-------------------|----------------------------------|-------------------------|--------------------|----------|--------------------|
| Welcome Page S    | udent Info.                      |                         | 2                  | 3        | 0                  |
| Welcome to Gradua | te Online Service, ASSOC.PROF. A | DUNE RATANAWICHITRASIN  |                    |          |                    |
|                   |                                  | Choose academic year/se | mester Year 2      | 006 Seme | ter 1 👱            |
| Advisee name list |                                  |                         |                    |          |                    |
| Student ID        | Name                             |                         | Subr               | nit Date | Approval<br>Status |
| 44299433 52946744 | 995, 65-653952888 369444835      |                         | Apri               | 4, 2549  | Approved           |
|                   |                                  |                         |                    |          |                    |
|                   |                                  |                         |                    |          |                    |
|                   |                                  |                         |                    |          |                    |
|                   |                                  |                         |                    |          |                    |
|                   |                                  |                         |                    |          |                    |
|                   |                                  |                         |                    |          |                    |
|                   |                                  |                         |                    |          |                    |

- เมื่อท่านเข้าสู่หน้า Approval ระบบฯ จะแสดง รายละเอียดการลงทะเบียนของนักศึกษา ได้แก่ รายวิชาที่นักศึกษาเลือก ค่าธรรมเนียมต่าง ๆ และจำนวนเงินที่ด้องชำระ
- ในส่วน From registration unit นั้นจะแสดง ข้อมูล วันที่งานบริการการศึกษา บัณฑิตวิทยาลัย ทำการตรวจสอบเอกสาร
- ในส่วน Approval นี้ให้อาจารย์ระบุความเห็น เกี่ยวกับการตรวจสอบการลงทะเบียนของ นักศึกษาคนนี้ โดยคลิกเลือก Approved หรือ Not approved พร้อมทั้งกรอกเหตุผล
- คลิกปุ่ม Submit เพื่อส่งข้อมูลให้บัณฑิตวิทยาลัย
- ในกรณี Approved สถานะในช่อง Approval Status ของนักศึกษาจะเปลี่ยนเป็น Approved ซึ่ง จะทำให้นักศึกษาสามารถ Download Invoice และ Course List (GR.42) ได้ในวันถัดไป
- หากไม่เห็นชอบรายการของนักศึกษาคนนั้นจะ
  หายไป ระบบฯ จะส่ง E-mail แจ้งให้นักศึกษา แก้ไขตามที่ อาจารย์ ระบุไว้

For trouble shooting, please contact:

Graduate Information Technology Centre [GITC.] Tel.66 (0) 2441-4125 ext. 115-116

Academic Services Section Tel. 66 (0) 2441-4125 ext 109-111, Direct line: 66 (0) 2441-0182-3

http://www.graduate.mahidol.ac.th/GOSZ/support/

Powered by Graduate Information Technology Centre (GITC.)